# Feature Focus Guide: Curbside Ordering

Core Product: Aloha Takeout, Aloha Online Ordering, Aloha Kitchen Last Updated: March 4, 2025

# Contents

| About Curbside Ordering                                                   | 4  |
|---------------------------------------------------------------------------|----|
| Configuring above-store products for Curbside Ordering                    | 6  |
| Configuring Aloha Online Ordering and Engage Mobile for Curbside Ordering | 6  |
| Configuring Digital Ordering for Curbside Ordering                        | 8  |
| Enabling Curbside Ordering for an API user                                | 10 |
| Configuring Aloha Takeout for Curbside Ordering                           | 11 |
| Configuring a curbside order mode                                         | 11 |
| Configuring vehicle information entries to appear in ATO                  | 13 |
| Defining the check-in alert behavior                                      | 14 |
| Configuring checked-in options to appear on ATO order screens             | 16 |
| Configuring source and destination                                        | 18 |
| Enabling Aloha Kitchen integration in Aloha Takeout                       | 18 |
| Refreshing POS data                                                       | 19 |
| Configuring Aloha Kitchen for Curbside Ordering                           | 20 |
| Configuring checked-in icon and text to appear in video cell              | 20 |
| Configuring vehicle information to appear in a video cell                 | 23 |
| Refreshing POS data                                                       | 23 |
| Using Curbside Ordering                                                   | 24 |
| Entering a curbside order using Aloha Online Ordering                     | 24 |
| Entering a curbside order using the Engage Mobile app                     | 26 |
| Filtering checked in orders on ATO FOH                                    | 28 |

NCR V:YIX

© 2025 NCR Voyix. All rights reserved. NCR Voyix – Confidential Use and Disclose Solely Pursuant to Company Instructions

# **Copyright and Trademark Information**

The products described in this document are proprietary works of NCR Voyix.

NCR Voyix is a registered trademark of NCR Voyix.

Aloha is a registered trademark of NCR Voyix.

Microsoft and Windows are registered trademarks of Microsoft Corporation in the United States and/or other countries.

All other trademarks are the property of their respective owners.

It is the policy of NCR Voyix to improve products as technology, components, software, and firmware become available. NCR Voyix, therefore, reserves the right to change specifications without prior notice.

Not all features, functions and operations described herein are available in all parts of the world. In some instances, photographs are of equipment prototypes; therefore, before using this document, consult with your NCR Voyix representative or NCR Voyix office for the most current information.

© 2025 NCR Voyix Atlanta Georgia USA www.ncrvoyix.com All Rights Reserved

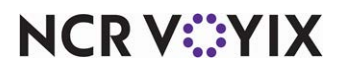

© 2025 NCR Voyix. All rights reserved. NCR Voyix — Confidential Use and Disclose Solely Pursuant to Company Instructions

# **Revision Record**

| Date       | Version | Description                                        |
|------------|---------|----------------------------------------------------|
| 05/01/2024 |         | Created the Curbside Ordering Feature Focus Guide. |
| 03/04/2025 |         | Incorporated feedback.                             |

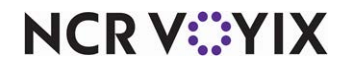

# About Curbside Ordering

| Curbside Ordering at a Glance |                                                                                                    |
|-------------------------------|----------------------------------------------------------------------------------------------------|
| Core Product                  | Aloha Online Ordering, Engage Mobile, Aloha Takeout, Aloha<br>Kitchen                                                                                          |
| Complementary Products        |                                                                                                    |
| Separate License Required?    | No                                                                                                    |
| Other References              | Aloha Takeout Implementation Guide, Aloha Takeout Reference<br>Guide, Aloha Kitchen Implementation Guide, Aloha Takeout and<br>Aloha Kitchen Integration Guide |

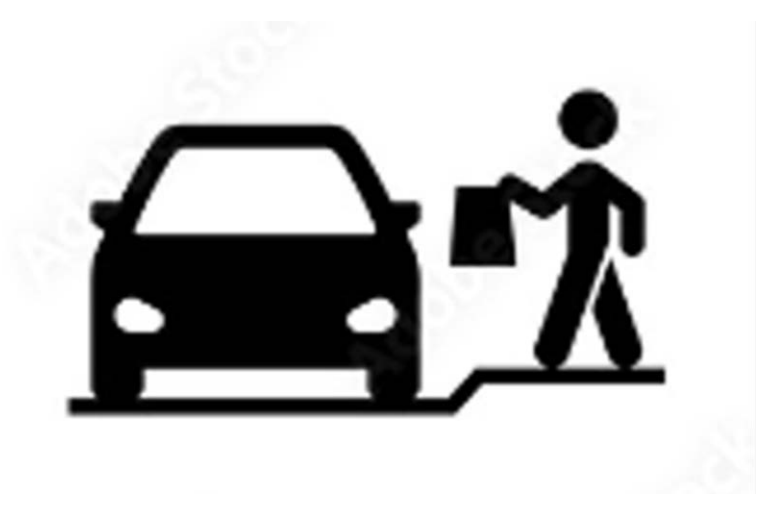

Figure 1 Curbside Ordering Illustration

Curbside ordering has become increasingly popular in the restaurant industry and offers another method for the consumer to receive their takeout order. The consumer remotely places an order, either online or by phone, and conveniently waits in the safety and comfort of their vehicle for the restaurant to hand-deliver the order. In contrast to a pickup environment, the consumer does not need to enter the physical location and minimizes contact with others.

Restaurants that offer curbside ordering have noticed an increased profit margin in sales and a happier customer base. It can also replace the high cost of hiring delivery drivers and brings the consumer to the physical location in case an order needs to be quickly changed or corrected. Although frequently used in a quick service environment, even table service operations that do not have a drive-thru window benefit from the solution. Restaurants often designate one or several parking lanes located closest to the establishment so the consumer can pull up and receive a curbside pickup.

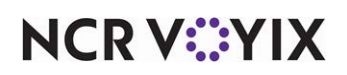

#### The Aloha solution

The complete Aloha<sup>®</sup> solution for Curbside Ordering spans across several NCR<sup>®</sup> Voyix products. It starts with the consumer placing the order using one of the above-store order channels, such as Aloha Online Ordering, Digital Ordering, and Engage Mobile, These products are web or app-based and injects orders securely over the Internet. For the consumer who is not proficient with the Internet, you can also place the order by phone directly to the restaurant for an in-store order injection. In both scenarios, the consumer or in-store employee enters the vehicle information (make, model, and color) for identification.

Once placed, the order, along with the vehicle information, is injected into the Aloha Takeout (ATO) product where it is sorted and prioritized based on the promise time. Here you also determine the method of how you want check-in notifications to appear to the restaurant when the consumer is close to the physical location.

Aloha Takeout then releases the order to the Aloha Kitchen (AK) product and the kitchen staff can identify and prepare the curbside order. The vehicle information on the kitchen chit prints on the kitchen chit so the employee can quickly locate the vehicle of the consumer.

When all these elements are in place, the consumer just needs to pull into a designated parking spot and the restaurant delivers the food.

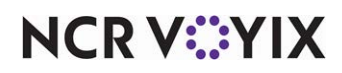

# Configuring above-store products for Curbside Ordering

The section discusses configuring the above-store products used primarily for the consumer to place and submit a curbside order; Aloha Online Ordering, Engage Mobile, and Digital Ordering. A company could use one or all of these products simultaneously. Any custom configuration or third party applications used to achieve the same results are not discussed in this guide.

If you are an experienced user, refer to Procedures at a Glance for abbreviated steps. If you prefer more detail, continue reading this document.

| Proce           | edures at a Glance:                                                                                                    |  |  |  |  |
|-----------------|----------------------------------------------------------------------------------------------------|--|--|--|--|
| lf you<br>regar | If you are viewing this document using Adobe Acrobat Reader, click each link for detailed information regarding the task.                                                                                                    |  |  |  |  |
| 1.              | For the Aloha Online Ordering and Engage Mobile products, access <b>Configuration &gt; Site Setup &gt;</b><br><b>Sites</b> in Web Admin and set 'Pickup Enabled and 'Curbside Pickup' to <b>True</b> .                                                                                                    |  |  |  |  |
|                 | Also for the Engage Mobile product, access Configuration > Company Settings Setup in Web Admin<br>and set the MobileTimeSelectionCurbsideCheckInEnabled company setting to <b>True</b> or <b>False</b> to<br>determine how the restaurant is notified of the arrival of a curbside order. See <u>page 6</u> . |  |  |  |  |
| 2.              | For the Digital Ordering product, access <b>Company Settings &gt; Ordering Settings tab &gt; Store</b><br><b>Locator</b> section in the Digital Ordering portal and turn on Display Curbside at the company level.<br>See <u>page 8</u> .                                                                     |  |  |  |  |

# Configuring Aloha Online Ordering and Engage Mobile for Curbside Ordering

Use the Web Admin application to configure Curbside Ordering for the Aloha Online Ordering and Engage Mobile products. Both require you to enable 'Curbside Pickup' in the Site Setup function which allows the consumer to enter vehicle information for the order. For Engage Mobile, there is an additional procedure to determine the check in behavior for the consumer in the Company Settings Setup function.

#### To configure Aloha Online Ordering and Engage Mobile for Curbside Ordering:

- 1. Log in to **Web Admin**.
- 2. Select Configuration > Sites Setup > Sites.

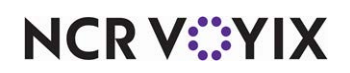

3. Select a site from the list, and click Edit Site. The Site Details tab appears by default.

| ite Details Submission       | Details  | Store Hours       | Delivery Hours | Site Me | essaging   | Site Settings          | Mobile Settings | Kiosk Configuration | Daypart |
|------------------------------|----------|-------------------|----------------|---------|------------|------------------------|-----------------|---------------------|---------|
| Name                         | Aloha C  | afé               |                |         |            |                        |                 |                     |         |
| Description                  | Test     |                   |                |         |            |                        |                 |                     |         |
| AddressLine1                 | 1077 Ce  | antral Parkway Sc | outh #800      |         |            |                        |                 |                     |         |
| AddressLine2                 |          |                   |                |         |            |                        |                 |                     |         |
| City                         | San Ant  | onio              |                |         | State      |                        | TX              |                     |         |
| Postal                       | 78232    |                   |                |         | External I | id                     |                 |                     |         |
| VoicePhone                   |          |                   |                |         | FaxPhone   | i i                    |                 |                     |         |
| Locator                      | Browsal  | ble               |                | ~       | Live Orde  | rs                     | PreLive         |                     |         |
| Ordering Enabled             | True     |                   |                | ~       | Delivery P | Range (miles)          | 15              |                     |         |
| Latitude                     | 29.5684  | 4292              |                |         | Longitude  | 5                      | -98.477075      |                     |         |
| Pickup Enabled               | True     |                   |                | ~       | Delivery B | Enabled                | True            |                     | E       |
| In-store Pickup              | True     |                   |                | ~       | Celivery N | 4odes                  | Fleet           |                     |         |
| Curbside Pickup              | True     |                   |                | ~       | DineIn En  | abled                  | True            |                     | P       |
| Emergency Closed             |          |                   |                |         | Require T  | able Number            | False           |                     | E       |
| OpenCheck Enabled            | False    |                   |                | ~       | Open Che   | eck Start A Tab Enable | d False         |                     | 1       |
| Web Design Id                | Aloha C  | afé.              |                | ~       | Configura  | ition Set Id           | Default Set     |                     | E       |
| Loyalty Enabled              | False    |                   |                | ~       | SVC Enab   | led                    | False           |                     |         |
| Billing Type                 | Billable |                   |                | ~       | Drive-Thr  | u Enabled              |                 |                     |         |
| Retail Order BCC Email       |          |                   |                |         |            |                        |                 |                     |         |
| Catering Order BCC Email     |          |                   |                |         |            |                        |                 |                     |         |
| Pickup Prep Lead Time        | 0        |                   |                |         | Delivery P | Prep Lead Time         | 0               |                     |         |
| Mobile Enabled               | False    |                   |                | ~       | CreditPro  | cessingMode            | Integrated      |                     |         |
| CFC Delivery Price Change IC | )        |                   |                |         |            |                        |                 |                     |         |
|                              |          | Ger               | ocode          |         |            |                        |                 |                     |         |

Figure 2 Site Setup - Site Details Tab

- 4. Select **True** from the 'Pickup Enabled' drop-down list. This enables the 'Curbside Pickup' option.
- 5. Select True from the 'Curbside Pickup' drop-down list.
- 6. Click **Update** in the bottom right corner.
- 7. Close the **Site Setup** function and exit **Web Admin**. For an Engage Mobile, continue to the **next procedure**.

#### To determine the checkin behavior for Engage Mobile:

For Engage Mobile, you can also set the 'MobileTimeSelectionCurbsideCheckInEnabled' company setting to True or False to determine how the restaurant is notified of the arrival of a curbside order. Setting this option to True engages a response from the consumer and allows an 'I'm Here' button to appear on the Order Details screen on the app of the consumer's device. Once pressed, a notification prompt appears on the designated terminal in the restaurant. Setting this option to False

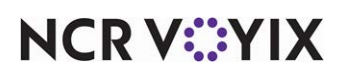

does not require consumer interaction and engages Aloha Takeout to leverage the order timing solely on the promise time of the order.

- 1. While still in Web Admin, select **Configuration > Company Settings Setup**.
- 2. Select a **set** from the 'Choose Settings Set' drop-down list.
- 3. Click Add Setting.

| Add Se  | etting                                    | X         |
|---------|-------------------------------------------|-----------|
| Setting | MobileTimeSelectionCurbsideCheckInEnabled |           |
| Value   | True                                      |           |
|         | Upda                                      | te Cancel |

Figure 3 MobileTimeSelectionCurbsideCheckInEnabled Company Setting

- 4. Type MobileTimeSelectionCurbsideCheckInEnabled in 'Setting.'
- 5. Type **True** in 'Value' to enable an 'I'm Here' button to appear on the Order Details screen after order submission or type **False** to set the timing solely on the order promise time.
- 6. Click **Update** in the bottom right corner.
- 7. Close the **Company Settings Setup** function and exit **Web Admin**.

## Configuring Digital Ordering for Curbside Ordering

Use the Digital Ordering portal to enable Curbside Ordering for the Digital Ordering product at the company or site level.

#### To configure Digital Ordering for curbside ordering at the company level

You must enable Curbside Ordering at the company level is required and allows the Curbside selection to appear as an order mode when a consumer starts an order. Additionally, the consumer is forced to enter vehicle information at the end of the order. If you do not enable this at the company level, the consumer cannot place a curbside order.

The Digital Ordering portal has two options for Curbside Ordering at the company level. The 'Display Curbside' option in Company Settings and the 'Curbside Pickup' option in Studio > Settings are synchronous with each other, meaning if you configure Curbside Ordering in one location, the system enables the option in the other. For this document, we address the Company Settings option in the Digital Ordering only.

- 1. Log into the **Digital Ordering portal**.
- 2. Select Company Settings from the navigation pane on the left.
- 3. Select a settings set and click Edit.
- 4. Select the Ordering Settings tab.

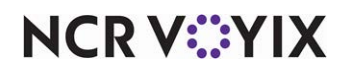

5. Under the 'Store Locator Settings' section, enable **Display Curbside**.

| Single Site Flow           |       |                                    |  |
|----------------------------|-------|------------------------------------|--|
|                            |       |                                    |  |
| Store Locator Search Range | milos | Store Locator Maximum Return Count |  |
| 5000                       |       | 10                                 |  |
| Display Dine-In            |       | Display Delivery                   |  |
|                            |       |                                    |  |

Figure 4 Company Settings - Ordering Settings Tab

6. Click **SAVE** at the bottom of the screen and continue to the **next procedure**.

#### To configure Digital Ordering for Curbside Ordering at the site level:

With Curbside Ordering enabled at the company level, enabling it at the site level is optional and does not allow the Curbside selection to appear as an order mode to the consumer. Use this procedure to disable a specific site from Curbside Ordering while allowing other sites to accept Curbside Ordering.

- 1. With the Digital Ordering portal still open, select **Site Settings > Sites**.
- 2. Select a site from the list and click Edit.
- 3. Select the **Order Mode Settings** tab.

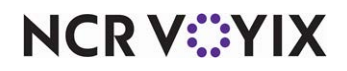

4. Under the 'Pickup Settings' section, turn on or off **Curbside Pickup**.

| Manage online ordering picku | p & curbside settings an | d hour | S. |          |         |                                                                                                    |
|------------------------------|--------------------------|--------|----|----------|---------|----------------------------------------------------------------------------------------------------|
| n-store Pickup               |                          |        | 0  |          | Curbsid | de Pickup                                                                                                    |
| Pickup Hours                 |                          |        |    |          |         |                                                                                                    |
| Days                         | Hours                    |        |    |          |         | Displayed Closing Times                                                                                                    |
|                              |                          |        |    |          |         | Allows you to change the displayed closing times on the ordering<br>website. The defined Store Hours on the left will control when order<br>will stop being accepted for the day. |
| Sunday                       | Closed                   | *      | to | Closed   | Ŧ       |                                                                                                    |
| Monday                       | Closed                   | *      | to | Closed   |         |                                                                                                    |
| Tuesday                      | Closed                   | *      | to | Closed   |         |                                                                                                    |
| Wednesday                    | 2:00 PM                  |        | to | 11:00 PM |         |                                                                                                    |

Figure 5 Sites - Order Mode Settings Tab

5. Click **SAVE** at the bottom of the screen and exit the **Digital Ordering portal**.

# Enabling Curbside Ordering for an API user

After you configure Curbside Ordering in Web Admin, an API user can also insert the vehicle information into the Submit Order call and populate the guest record in ATO.

#### B Note

This enhancement passes vehicle information from Aloha Online Ordering to Aloha Takeout and does not display the information in AOO.

Use the following AO API calls:

- Put v1/Orders/{SiteID}
- Post v1/Orders/{SiteID/{OrderID}
- Post v1/Orders/{SiteID/{OrderID}/CheckIn

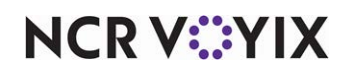

# Configuring Aloha Takeout for Curbside Ordering

This section details the configuration requirements within CFC and AM to enable ATO for Curbside Ordering. If you are an experienced user, refer to Procedures at a Glance for abbreviated steps. If you prefer more detail, continue reading this document.

#### **Procedures at a Glance:**

If you are viewing this document using Adobe Acrobat Reader, click each link for detailed information regarding the task.

| 1. | Access Maintenance > System Settings > Order Mode in CFC or AM and create a POS order mode for Curbside Ordering. Then access Takeout Configuration > Takeout Settings > Order Modes tab and associate the POS order mode. See page 11.    |
|----|----------------------------------------------------------------------------------------------------|
| 2. | Select Maintenance > Takeout Configuration > Takeout Settings > Options > Settings tab and select Curbside to enable vehicle information entries to appear in the ATO user interface. See page 13.                                         |
| 3. | Select <b>Maintenance &gt; Takeout Configuration &gt; Takeout Settings &gt; Check In tab</b> and select a check-in method from the 'Check in alert behavior (on order release)' drop-down list. See <u>page 14</u> .                       |
| 4. | Select <b>Takeout Configuration &gt; Takeout Settings &gt; Custom Settings tab</b> and add custom<br>Curbside Ordering options to add a Checked-In column and Arrived filter to the All Orders and<br>Pickup screens. See <u>page 16</u> . |
| 5. | Configure a <b>source and destination record</b> for the above-store injection of orders. See <u>page 18</u> .                                                                                                    |
| 6. | Select Maintenance > Takeout Configuration > Takeout Settings > Options tab and select<br>Enable Kitchen Integerface to allow Aloha Takeout to communicate with Aloha Kitchen. See<br>page 18.                                             |
| 7. | Select <b>Utilities &gt; Refresh POS &amp; All Products</b> to refresh the data. See page 19.                                                                                                    |

### Configuring a curbside order mode

You must create a single order mode in the Aloha POS system for use with Curbside Ordering in the Aloha POS system and then map the order mode in Aloha Takeout.

#### To create a POS curbside order mode in the Aloha POS system:

- 1. Log into Aloha Configuration Center or Aloha Manager.
- 2. With Takeout selected in the product panel, select **Maintenance > System Settings > Order Mode**.
- Under the 'Settings' group bar, type a name for the order mode, such as 'ATO Curbside.' Note: The character space is limited.
- 4. Select Active.
- 5. Leave all remaining **options** as their default unless otherwise instructed.

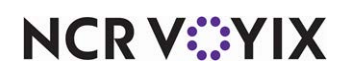

© 2025 NCR Voyix. All rights reserved. NCR Voyix — Confidential Use and Disclose Solely Pursuant to Company Instructions

- 6. Click Save and exit the Order Mode function.
- 7. Continue to the **next procedure**.

#### To map a POS curbside order mode in Aloha Takeout:

- 1. While still in Aloha Configuration Center or Aloha Manager, select **Maintenance > Takeout Configuration > Takeout Settings**.
- 2. Select the **Order Modes** tab.

| Takeout Settings                                                                               |                                      |                                  |                    |  |  |  |  |
|------------------------------------------------------------------------------------------------|--------------------------------------|----------------------------------|--------------------|--|--|--|--|
| Takeout Settings: 1 Takeout Settings                                                           | Takeout Settings: 1 Takeout Settings |                                  |                    |  |  |  |  |
| Takeout Order Modes Customer Information Deposits Tenders Printing Options Check In Summar 🔸 🕨 |                                      |                                  |                    |  |  |  |  |
| Order Modes                                                                                    |                                      |                                  |                    |  |  |  |  |
| Туре 🛆                                                                                         | Order mode                           |                                  | Add I              |  |  |  |  |
| ▶ Curbside                                                                                     | ATO Curbside                         | <b>.</b>                         |                    |  |  |  |  |
| Dine-In                                                                                        | Dine In                              |                                  | Remove             |  |  |  |  |
| Walk-In                                                                                        | Take out                             |                                  | Order mode         |  |  |  |  |
|                                                                                                |                                      |                                  |                    |  |  |  |  |
|                                                                                                |                                      |                                  |                    |  |  |  |  |
| Order Modes Properties Receipt Printer Sund                                                    | ries Items Print                     | er   Sundries Orders Printer   G | iroup Chit Printer |  |  |  |  |
| Settings                                                                                       |                                      |                                  | <b>_</b>           |  |  |  |  |
| Print label                                                                                    |                                      |                                  |                    |  |  |  |  |
| Track setup time                                                                               |                                      |                                  |                    |  |  |  |  |
| Enable tax by destination (requires POS 1)                                                     |                                      |                                  |                    |  |  |  |  |
| Tippable                                                                                       |                                      |                                  |                    |  |  |  |  |
| Sound alert                                                                                    |                                      |                                  |                    |  |  |  |  |
| Aloha return screen                                                                            |                                      | None                             | -                  |  |  |  |  |
| Select check in summary based on terr                                                          | minal routing                        |                                  |                    |  |  |  |  |

Figure 6 Takeout Settings - Order Modes Tab

- 3. Click the **Add** drop-down arrow, select **Curbside**, and click **OK**. The order mode appears in the list of ATO order modes.
- Select the corresponding **POS order mode**, such as 'ATO Curbside,' from the 'Order mode' drop-down list.
- 5. Click **Save** and continue to the **next procedure**.

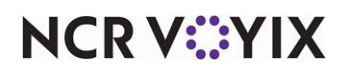

# Configuring vehicle information entries to appear in ATO

You must configure vehicle information entries to appear on the ATO FOH. The entries populate with the information entered by the consumer when placing the order from the above-store products. For the in-store solution where the consumer calls into the restaurant requesting curbside delivery, the ATO employee is responsible for entering the vehicle information.

Aloha Takeout stores the vehicle information with the guest record and appears on the Pick Up screen. You can store vehicle information for only one car for each ATO customer; however, the ATO employee can change the vehicle information on demand. The information also prints on the ATO chit to allow curbside attendants to match the order to the correct vehicle when the consumer arrive.

#### To configure vehicle information entries to appear in ATO:

1. With the Takeout Settings function still open, select the **Options > Settings** tab.

| Т  | Takeout Settings                                                                                           |              |   |  |  |  |  |
|----|----------------------------------------------------------------------------------------------------|--------------|---|--|--|--|--|
| Ta | Takeout Settings: 1 Takeout Settings                                                                       |              |   |  |  |  |  |
| Ta | Takeout   Order Modes   Customer Information   Deposits   Tenders   Printing   Options   Check In Summar 🌗 |              |   |  |  |  |  |
| Se | Settings Future Orders Check In                                                                            |              |   |  |  |  |  |
|    | Settings                                                                                                   |              |   |  |  |  |  |
|    | Auto fulfill orders                                                                                        |              |   |  |  |  |  |
|    | Display change due dialog                                                                                  |              |   |  |  |  |  |
|    | Purge old closed orders                                                                                    |              |   |  |  |  |  |
|    | Enable curbside                                                                                            |              |   |  |  |  |  |
|    | Enable mapping                                                                                             |              |   |  |  |  |  |
|    | Enable credit card storage                                                                                 |              |   |  |  |  |  |
|    | Site key expiration days                                                                                   | 90           | • |  |  |  |  |
|    | Site key warning days                                                                                      | 7            | - |  |  |  |  |
|    | Accept gift cards                                                                                          |              |   |  |  |  |  |
|    | Prompt for alternate payment info on payment failure                                                       |              |   |  |  |  |  |
|    | Auto apply all order payments                                                                              |              |   |  |  |  |  |
|    | Apply payment on order confirmation                                                                        | $\checkmark$ |   |  |  |  |  |
|    | Close checks on apply payment                                                                              | $\checkmark$ |   |  |  |  |  |
|    | Recalculate quote time when order modified                                                                 |              |   |  |  |  |  |
|    | Display takeout order sequence number                                                                      |              |   |  |  |  |  |
|    | Enable takeout order timing                                                                                |              | - |  |  |  |  |

Figure 7 Takeout Settings - Options Tab

- 2. Under the 'Settings' group bar, select **Enable curbside** to expose the vehicle make, model, and color entries on the ATO FOH.
- 3. Click **Save** and continue to the **next procedure**.

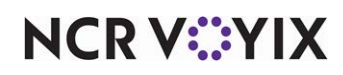

# Defining the check-in alert behavior

When using an above-store application to submit a curbside order, you must determine the check-in alert method to display a check-in message on a POS terminal running Aloha Takeout. This notifies the employee a check-in action occurred and the consumer is near or at the premises, waiting to receive their order.

#### To define the checked-in alert behavior:

1. With the Takeout Settings function still open, select the **Options > Check In** tab.

| Takeout Settings                                                                                             |                                                                                                    |  |  |  |  |
|----------------------------------------------------------------------------------------------------|----------------------------------------------------------------------------------------------------|--|--|--|--|
| Takeout Settings: 1 Takeout Settings                                                                         |                                                                                                    |  |  |  |  |
| Takeout   Order Modes   Customer Information   Deposits   Tenders   Printing   Options   Check In Summar   + |                                                                                                    |  |  |  |  |
| Settings Future Orders Check In                                                                              |                                                                                                    |  |  |  |  |
| E Check in                                                                                                   |                                                                                                    |  |  |  |  |
| Check in alert behavior (on order release)                                                                   | Display notification on all terminals                                                                                                    |  |  |  |  |
|                                                                                                    | No alert<br>Display notification on release terminal<br>Display notification on all terminals<br>Display notification on list of terminals |  |  |  |  |

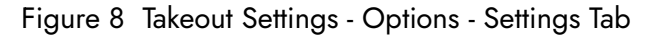

- 2. Select one of the following from the 'Check in alert behavior' drop-down list:
  - **No alert** Indicates no check-in message appears on any Aloha POS terminal when a check-in action occurs. This is the default selection.
  - **Display notification on all terminals** Displays the check-in message on all Aloha POS terminals running Aloha Takeout when a check-in action occurs.

#### Important

'Display notification on all terminals' is the only check-in option supported with the Engage Mobile product.

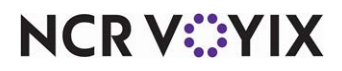

© 2025 NCR Voyix. All rights reserved. NCR Voyix — Confidential Use and Disclose Solely Pursuant to Company Instructions

- **Display notification on release terminal** Displays the check-in message on the Aloha POS terminal from which you release Aloha Takeout orders.
- Display notification on list of terminals Allows you to select from a list of Aloha POS terminals on which to display the check-in message. If you select this option and specify a terminal that does not have a logged in employee, the check-in message appears on all Aloha POS terminals.
- If you select 'Display notification on list of terminals,' additional options appear. Select the terminal to display the check-in alert from the 'Available' list and click >> to move the terminal to the 'Included' list.

| Takeout Se                                                                             | ttings              |                    |                 |                         |     |  |  |  |  |  |  |
|----------------------------------------------------------------------------------------|---------------------|--------------------|-----------------|-------------------------|-----|--|--|--|--|--|--|
| Takeout Setting                                                                        | s: 1 Takeout Settin | ngs                |                 | -                       | •   |  |  |  |  |  |  |
| Takeout Order Mod                                                                      | es Customer Inform  | ation Deposits Ten | ders Printing C | ptions Check In Summar  | 4 F |  |  |  |  |  |  |
| Settings Future Ord                                                                    | lers Check In       |                    |                 |                         |     |  |  |  |  |  |  |
| 🖬 Check in                                                                             |                     |                    |                 |                         |     |  |  |  |  |  |  |
| Check in alert behavior (on order release) Display notification on list of terminals 💌 |                     |                    |                 |                         |     |  |  |  |  |  |  |
| Alert Behavio                                                                          | r Terminal          |                    |                 |                         |     |  |  |  |  |  |  |
| Available                                                                              | i remindi           |                    | Included        |                         |     |  |  |  |  |  |  |
| Drag a column heade                                                                    | r here to group by  |                    | Drag a column   | header here to group by |     |  |  |  |  |  |  |
| Number ∆                                                                               | Name                |                    | Number          | ∆ Name                  |     |  |  |  |  |  |  |
| 2                                                                                      | SERVER STAT #2      | <b>▲</b>           | Þ               | 20 Term 1               |     |  |  |  |  |  |  |
| 3                                                                                      | SERVER STAT #3      |                    |                 |                         |     |  |  |  |  |  |  |
| 4                                                                                      | SERVER STAT #4      | >>                 |                 |                         |     |  |  |  |  |  |  |
| 5                                                                                      | SERVER STAT #5      | <<                 |                 |                         |     |  |  |  |  |  |  |
| <b>)</b> 30                                                                            | APSInterfaceSvr     |                    |                 |                         |     |  |  |  |  |  |  |
| 31                                                                                     | APSIntTerm1         |                    |                 |                         |     |  |  |  |  |  |  |
| 81                                                                                     | Kitchen81           |                    |                 |                         |     |  |  |  |  |  |  |
| 82                                                                                     | Kitchen82           |                    |                 |                         |     |  |  |  |  |  |  |
| 83                                                                                     | Kitchen83           |                    |                 |                         |     |  |  |  |  |  |  |

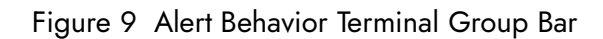

4. Click Save and continue to the next procedure.

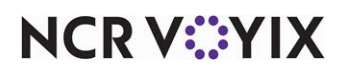

# Configuring checked-in options to appear on ATO order screens

The All Orders and Pickup screens are the two most commonly used screens for an ATO employee. You can add a Checked In column to these screens so the employee can quickly identify an order that has been checked in. In addition, you can add an Arrived filter button so only orders that are checked in appears in the list.

At the time of this writing, the configuration for adding the Checked In column is not present in Aloha Configuration Center/Aloha Manager. You must add the options to the Custom Settings tab or add the syntax to ATOConfig.xml.

#### To configure checked-in options to appear on ATO order screens:

 With the Takeout Settings function still open, select Maintenance > Takeout Configuration > Takeout Settings > Custom Settings tab.

| Takeout Setti        | ings                 |                       |                          |         |
|----------------------|----------------------|-----------------------|--------------------------|---------|
| Takeout Settings:    | 1 Takeout Settings   |                       |                          | •       |
| Phone Numbers Diagno | stics Connected Payn | nents Integration Con | figuration Custom Settin | ngs 🔹 🔸 |
| Settings             |                      |                       |                          |         |
| XPath ∆              | Element name         | Element value         | Attribute                | Add     |
| /Config/PanelOptio   | PickupPanelColumns   | CheckedInColumn       |                          | Hoo     |
| /Config/PanelOptio   | PickupPanelSortOpt   | CheckInTime           |                          | Remove  |
| Config/PanelOptio    | AllOrdersPanelColu   | CheckedInColumn       |                          |         |
| ▶ /Config/PanelOptio | AllOrdersPanelSort   | CheckInTime           |                          |         |
|                      |                      |                       |                          |         |
|                      |                      |                       |                          |         |
|                      |                      |                       |                          |         |
|                      |                      |                       |                          |         |
|                      |                      |                       |                          |         |
|                      |                      |                       |                          |         |
|                      |                      |                       |                          |         |
|                      |                      |                       |                          |         |
|                      |                      |                       |                          |         |
|                      |                      |                       |                          |         |
|                      |                      |                       |                          |         |

Figure 10 Takeout Settings - Custom Settings Tab

- 2. Click **Add** and type the **XPath**, **Element name**, and **Element value** for each line. Leave Attribute cleared for each line.
- 3. Click Save and exit the Takeout Settings function.

Use the following lines to enter in the Custom tab. For your convenience, you can copy the 'xpath' and 'element name' from this document and paste it directly into the application:

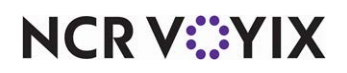

© 2025 NCR Voyix. All rights reserved. NCR Voyix – Confidential Use and Disclose Solely Pursuant to Company Instructions

#### Checked-In column on the Pickup screen

XPath: /Config/PanelOptions/ExternalCommunicationConfiguration

Element Name: PickupPanelColumns

Element Value: CheckedInColumn;CheckInTimeColumn;VehicleColumn

#### Arrived filter on the Pickup screen

XPath: /Config/PanelOptions/ExternalCommunicationConfiguration

Element Name: PickupPanelSortOptions

Element Value: CheckInTime

#### Checked-In column on the All Orders screen

XPath: /Config/PanelOptions/ExternalCommunicationConfiguration

Element Name: AllOrdersPanelColumns

Element Value: CheckedInColumn;CheckInTimeColumn;VehicleColumn

#### Arrived filter on the All Orders screen

XPath: /Config/PanelOptions/ExternalCommunicationConfiguration

Element Name: AllOrdersPanelSortOptions

Element Value: CheckInTime

#### ATOConfig.xml

```
<PanelOptions>
<PickUpPanel>
<Columns>...;CheckedInColumn;CheckInTimeColumn;VehicleColumn;...</Columns>
<SortOptions>...;CheckInTime;...</SortOptions>
</PickUpPanel>
<AllOrdersPanel>
<Columns>...;CheckedInColumn;CheckInTimeColumn;VehicleColumn;...</Columns>
<SortOptions>...;CheckInTime;...</SortOptions>
</AllOrdersPanel>
</PanelOptions>
```

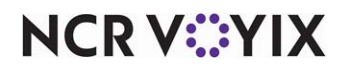

### Configuring source and destination

If you use Aloha Takeout v19+, you are required to define a Source and Destination record to address all order sources leveraged by an online ordering solution, such as the above-store products discussed in this guide. This enables the online ordering solution to inject orders into ATO. If this record does not exist, order injection fails.

#### Reference

a

Refer to the Source and Destination Feature Focus Guide for instructions on how to add a source and destination record.

### Enabling Aloha Kitchen integration in Aloha Takeout

To include the Aloha Kitchen product in your Curbside Ordering solution, you must enable Aloha Takeout to communicate and send data, such as vehicle information, to Aloha Kitchen.

#### Reference

There are several steps and behavior changes when integrating Aloha Takeout with Aloha Kitchen. You can view the Aloha Takeout with Aloha Kitchen Integration Guide for more information. At the very least, you must select 'Enable Kitchen Integration' in Aloha Takeout to allow the two products to communicate with each other.

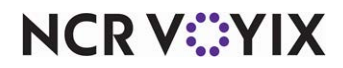

#### To enable Aloha Kitchen integration in Aloha Takeout:

1. While still in Takeout Settings, select the **Options > Settings** tab.

|    | akeout Settings                                             |                  |              |                   |   |
|----|-------------------------------------------------------------|------------------|--------------|-------------------|---|
| Ta | akeout Settings: 1 Takeout Settings                         |                  |              | *                 |   |
| T. | akeout   Order Modes   Customer Information   Deposits   Te | nders Printing O | ptions       | Check In Summar 🖣 | • |
| s  | ettings Future Orders Check In                              |                  |              |                   |   |
|    | Kitchen integration                                         |                  |              |                   |   |
|    | Enable Kitchen interface                                    |                  | V            |                   |   |
|    | Suppress POS chit printing                                  |                  |              |                   | ] |
|    | Oven time (seconds)                                         | 0                |              | ÷                 |   |
|    | Rack time average span (seconds)                            | 0                |              | ÷                 |   |
|    | Use Kitchen quote times                                     |                  | $\checkmark$ |                   |   |
|    | Activate Kitchen order on applied payment                   |                  |              |                   |   |
|    | Use Kitchen quote times for prep time                       |                  |              |                   |   |
| E  | Redundancy                                                  |                  |              |                   |   |
|    | Enable offline support                                      |                  |              |                   |   |
| -  | External Order Interface                                    |                  |              |                   |   |
|    | Enable external order interface                             |                  |              |                   |   |
| E  | Order Confirmation                                          |                  |              |                   |   |
|    | Enable order confirmation                                   |                  |              |                   |   |
|    | Customer Credit                                             |                  |              |                   |   |
|    | Enable customer credit                                      |                  |              |                   |   |
|    |                                                             |                  |              |                   |   |

Figure 11 Takeout Settings - Options - Enable Kitchen Integration

- 2. Under the 'Kitchen Integration' group bar, select Enable Kitchen interface.
- 3. Click Save and exit the Takeout Settings function.

## **Refreshing POS data**

After all settings are in place in Aloha Manager, you must select Utilities > POS > Refresh POS & All Installed Products to transfer the new information to the FOH terminals, or wait for the End-of-Day (EOD) process to accomplish the data refresh for you. If you run the refresh prior to the EOD process, select 'Automatically restart all POS terminals' and click OK to continue. After the data refresh is complete, all new settings become operational across the Aloha network.

# **A** Caution

Refresh data with caution and never during peak hours of operation. All FOH terminals reboot during a refresh and are down for a short period of time.

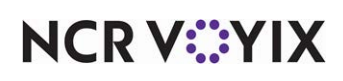

# Configuring Aloha Kitchen for Curbside Ordering

This section details configuring Curbside Ordering within Aloha Manager and Aloha Configuration Center (CFC) for Aloha Kitchen. If you are an experienced user, refer to Procedures at a Glance for abbreviated steps. If you prefer more detail, continue reading this document.

#### Procedures at a Glance:

If you are viewing this document using Adobe Acrobat Reader, click each link for detailed information regarding the task.

| 1. | Access <b>Maintenance &gt; Hardware &gt; Kitchen Screen</b> , type the text to appear in 'Customer checked-in text,' and select 'Show checked in.' See <u>page 20</u> . |
|----|----------------------------------------------------------------------------------------------------|
| 2. | Select <b>Kitchen Configuration &gt; Kitchen Settings &gt; Custom tab</b> and add the ability to display vehicle information in a video cell. See <u>page 23</u> .      |
| 3. | Select Utilities > Refresh POS & All Products to refresh the data. See page 23.                                                                                         |

#### Note

The procedures in this section depend on enabling Kitchen integration n Aloha Takeout. If you have not done this, refer to <u>"Enabling Aloha Kitchen integration in Aloha Takeout" on page 18</u>.

### Configuring checked-in icon and text to appear in video cell

Add a checked-in icon and custom text to display on a header or footer layout of the video cell to allow the kitchen staff to identify if customers have arrived and is waiting for their order. The kitchen staff can then prioritize and act appropriately for the order.

#### To configure a kitchen screen to display a 'checked in indicator and text':

- 1. Log into Aloha Configuration Center or Aloha Manager.
- 2. Select Kitchen in the product panel.
- 3. Select Maintenance > Hardware > Kitchen Screen.

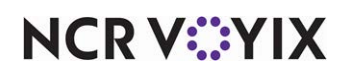

4. Select a kitchen screen in use.

| Kitchen Screen                           |                     |
|------------------------------------------|---------------------|
| Kitchen Screen: 1 Grill Screen           | *                   |
| Screen Design                            |                     |
| Enable custom order name format          |                     |
| Disable manual print                     |                     |
| Disable parked orders                    |                     |
| Disable item info                        |                     |
| Disable routed item text                 |                     |
| Show delayed on active                   |                     |
| Auto start forecast bins                 |                     |
| Customer checked in text                 | Customer Checked In |
| Show checked in                          |                     |
| Order display options                    |                     |
| Show paid indicator                      |                     |
| Sort orders by quote time                |                     |
| Sort orders by target time               |                     |
| Sort orders by closed time               |                     |
| Prioritize paid status for order sorting |                     |
| Do not group quick combos                |                     |
| QC indentation size                      | 12                  |
| Show order target time                   |                     |

Figure 12 Kitchen Screen Function

- 5. Under the 'Display options' group bar, type the **text** to appear on the kitchen screen when a consumer arrives to pick up an order in 'Customer checked in text.' The default message is 'Customer Checked In."
- 6. Select **Show checked in** to allow the kitchen screen to display a 'checked in' icon.
- 7. Click Save.
- 8. Repeat this **procedure** for another screen you want to display a 'checked in indicator and text.'
- 9. Exit the Kitchen Screen function and continue to the next procedure.

#### To configure the checked in icon and text on a header or footer layout:

- In CFC/Aloha Manager, and with Kitchen selected in the product panel, select Maintenance > Kitchen Configuration > Header and Footer Layout.
- 2. Select a **layout** in use from the drop-down list.

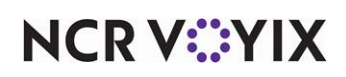

3. Select the **Design** tab.

| F  | leader                                          | and Foo           | oter La    | yout   |          |             |           |                                                                                                    | 2                       |  |  |  |  |
|----|-------------------------------------------------|-------------------|------------|--------|----------|-------------|-----------|----------------------------------------------------------------------------------------------------|-------------------------|--|--|--|--|
| н  | leader Footer Layout: 1000 Custom order footer1 |                   |            |        |          |             |           |                                                                                                    |                         |  |  |  |  |
| La | ayout Design                                    |                   |            |        |          |             |           |                                                                                                    |                         |  |  |  |  |
| E  | lements                                         |                   |            |        |          |             |           |                                                                                                    |                         |  |  |  |  |
|    | Line nu $\Delta$                                | Location $\Delta$ | Element    | Style  | Image Ro | Left Margin | Keep Empt | Add Ŧ                                                                                               | <b>V</b> Edit           |  |  |  |  |
| Þ  | 0                                               | Left              | Transferr  | Normal |          | 0           |           |                                                                                                    |                         |  |  |  |  |
|    | 1                                               | Left              | Default ti | Normal |          | 0           |           | Туре                                                                                                |                         |  |  |  |  |
|    | 1                                               | Right             | Count up   | Normal |          | 0           |           | Count down timer                                                                                    | <b></b>                 |  |  |  |  |
|    | 2                                               | Right             | Paid indic | Bigger |          | 0           |           | Count up timer                                                                                      |                         |  |  |  |  |
|    |                                                 |                   |            |        |          |             |           | Course icon Customer checked in Default timer Expand/collapse Guest count Is add on Us.susnended OK | icon<br>itext<br>Cancel |  |  |  |  |

Figure 13 Header and Footer Layout - Customer Checked In Icon Element

- 4. Under the 'Elements' group bar, click the **Add** drop-down arrow, select **Customer checked in icon**, and click **OK**. The element displays an image on the video cell to indicate an order is checked in.
- 5. Click the **Add** drop-down arrow, select **Customer checked in text** and click **OK**. The element displays the text on the video cell to notify the kitchen that an order is checked in.
- 6. Arrange the **placement** of the elements as you would for any other element on a layout.
- 7. Click Save.
- 8. Repeat this **procedure** for each layout configure a 'Customer checked in icon' and 'Customer checked in text' element.
- 9. Exit the Header and Footer Layout function.

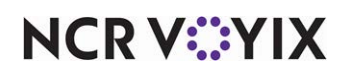

## Configuring vehicle information to appear in a video cell

You can display the vehicle information that is propagated from Aloha Takeout on the video screen.

At the time of this writing, the configuration for configuring vehicle information to appear in a video cell is not present in Aloha Configuration Center/Aloha Manager. You must add the options in the Custom tab or add the syntax to AlohaKitchenOverlay.xml,

#### To configure vehicle information to appear in a video cell:

- With the Kitchen Settings function still open, select Maintenance > Kitchen Configuration > Kitchen Settings > Custom tab.
- 2. Click **Add** and type the **XPath**, **Element name**, and **Element value** for each line. Leave Attribute cleared for each line.
- 3. Click Save and exit the Kitchen Settings function.

Use the following lines to enter in to the Custom tab.

#### Show Vehicle Information = True

XPath: /Config/KitchenScreen/ExternalCommunicationConfiguration

Element Name: ShowVehicleInformation

Element Value: True

#### AlohaKitchenOverlay.xml

```
<KitchenScreen>
<Number>6</Number>
<ShowVehicleInformation>true</ShowVehicleInformation>
</KitchenScreen>
```

## **Refreshing POS data**

After all settings are in place in Aloha Manager, you must select Utilities > POS > Refresh POS & All Installed Products to transfer the new information to the FOH terminals, or wait for the End-of-Day (EOD) process to accomplish the data refresh for you. If you run the refresh prior to the EOD process, select 'Automatically restart all POS terminals' and click OK to continue. After the data refresh is complete, all new settings become operational across the Aloha network.

# A

#### Caution

Refresh data with caution and never during peak hours of operation. All FOH terminals rebook during a refresh and are down for a short period of time.

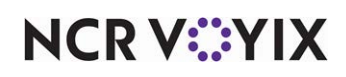

# Using Curbside Ordering

# Entering a curbside order using Aloha Online Ordering

For the consumer using Aloha Online Ordering, start a curbside order as a pickup order same as any order; however, you must enter the vehicle information (make, model, and color) on the Payments screen to complete the order.

When the consumer starts an online order, the first option is whether to select Pickup or Delivery. When the consumer selects Pickup, the system requires the customer to type vehicle information, such as Make, Model, and Color of the vehicle picking up the order before proceeding to the order.

| der Confirmation and P           | ayment                                                                           |             |                                                               |
|----------------------------------|----------------------------------------------------------------------------------|-------------|---------------------------------------------------------------|
| contact Information edit         | Pickup Information                                                               |             | Curbside Car Details                                          |
| NCR Curbside<br>curbside@ncr.com | Tue Jun 20, 3:45 PM                                                              | edit        | Please provide car details so we<br>recognize you on arrival. |
| 55-555-5555                      | Quick Service<br>14770 Trinity Blvd<br>Fort Worth, TX                            | <u>edit</u> | Make *<br>Model *                                             |
|                                  | <ul> <li>In-store pickup (not<br/>available)</li> <li>Curbside pickup</li> </ul> |             |                                                               |

Figure 14 Entering Vehicle Information

| MENU        | LOCATIONS         |            |                       | La                                                  |
|-------------|-------------------|------------|-----------------------|-----------------------------------------------------|
| w would you | like to receive y | our order? | m                     | y order                                             |
| Pickup      |                   | Delivery   | mps                   | OTY PLACE                                           |
|             |                   |            | *Your<br>Please cat s | ourceil order is empty<br>fore for orders over \$55 |
|             |                   |            |                       | Start Over 🕨                                        |
|             |                   |            |                       |                                                     |
|             |                   |            |                       |                                                     |
|             |                   |            | Pictue Time:          |                                                     |

Figure 15 Online Ordering Landing Page

NCR V©YIX

After the customer enters their order and provides payment, they click Complete Order at the bottom of the screen to send the order to ATO.

| MENU LOCAT                                           | IONS                                                                                                    |     |                         |                                                |                  | Los        |
|------------------------------------------------------|----------------------------------------------------------------------------------------------------|-----|-------------------------|------------------------------------------------|------------------|------------|
| der Confirmation and I                               | Payment                                                                                                    |     |                         |                                                | my               | order      |
| contact Information edit                             | Pickup Information                                                                                         | -11 | Curbsi                  | de Car Details                                 | (TEH             | QTY PRICE  |
| est rest<br>odd taylor@ncr.com                       | wed Sep 2, 215 PM                                                                                          | 100 | recogni                 | provide car details so we<br>ze you on amival. | Chicken Tort-CUP | 1 \$3.96   |
| 14-555-5555                                          | Aloha Catlé<br>1077 Central Parkway<br>South #300<br>San Antonio, TX<br>In-store pickup<br>Curbside pickup | edi | Maike<br>Model<br>Color | Ford<br>Escape<br>Silver                       |                  |            |
| Vayment Information<br>Vayment Method<br>Credit Card |                                                                                                    |     |                         |                                                | -                |            |
| lame on Card                                         | _                                                                                                    |     |                         |                                                | SubTotal:        | \$3.9      |
| and Number                                           | 2                                                                                                    |     |                         |                                                | Ter:<br>TOTAL:   | \$0.0      |
| Spiration Date<br>January V (2020 V                  |                                                                                                    |     |                         |                                                | Back             | To Menu (r |

Figure 16 Online Ordering Complete Order Confirmation

#### Entering a curbside order using Digital Ordering

For the consumer using Digital Ordering, enter a curbside order the same as any order except you must enter the vehicle information (make, model, and color) on the Payments screen to complete the order.

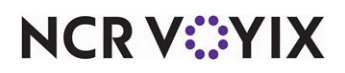

### Entering a curbside order using the Engage Mobile app

For the consumer using the Engage Mobile app, entering a curbside order is the same as any order except you must enter the vehicle information (make, model, and color) on the Payments screen to complete the order.

| 12:10 🕫                                                   | all 🗢 🗈                                                      |
|-----------------------------------------------------------|--------------------------------------------------------------|
| <b>〈</b> Payment                                          | Review 🧪                                                     |
| 🔀 Curbside:                                               | Today at 11:30 AM                                            |
| The American                                              | 14771 Trinity BLVD, #123,<br>Fort Worth, TX 76155            |
| Veggie Burger                                             | \$8.99                                                       |
| Subtotal:<br>Tax:<br>Tip:<br>Total Due:<br>Payment Method | \$8.99<br>\$0.00<br>\$1.80<br><b>\$10.79</b><br>Pay In Store |
| Vehicle Details For                                       | Curbside Pickup                                              |
| Make                                                      |                                                              |
| Model                                                     |                                                              |
| Color                                                     |                                                              |
| Favorite Orde                                             | ər                                                           |
|                                                           | Place Order                                                  |
| _                                                         |                                                              |

Figure 17 Engage Mobile - Vehicle Information Section

After placing their order, the consumer can check in on the app when they arrive at the restaurant by tapping the "I'm Here" button. If you configure ATO with the following options, this button triggers a

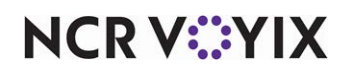

popup notification on the POS terminal, letting the terminal operator know that the consumer has arrived.

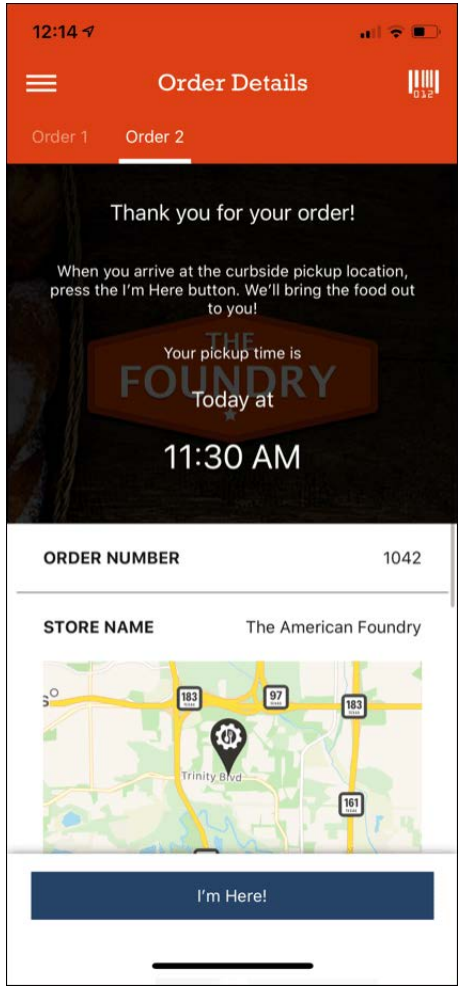

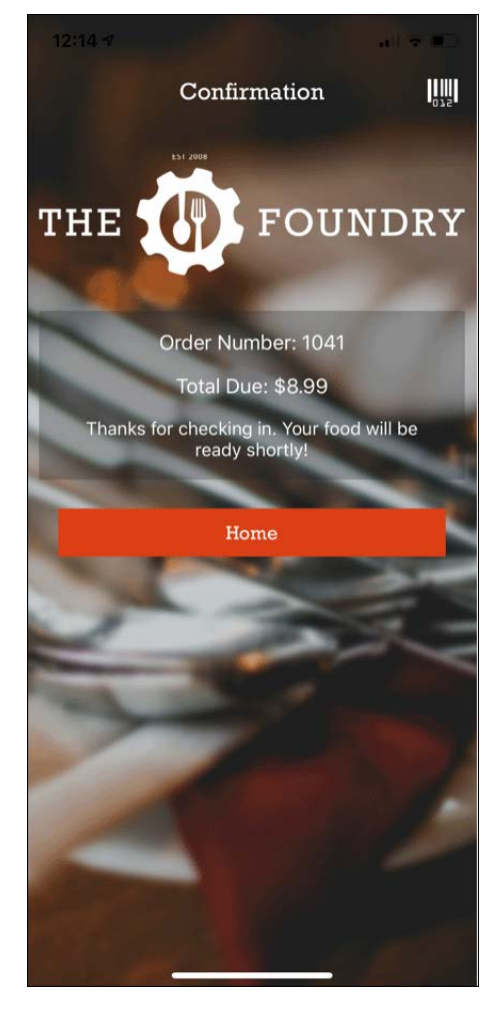

Figure 18 Consumer Confirmation Screens

Tapping the I'm Here! button notifies the POS of the consumer's arrival.

After checking in, the consumer receives visual confirmation.

The order check-in confirmation message appears.

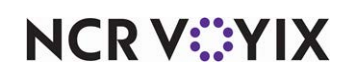

## Filtering checked in orders on ATO FOH

You can sort by any column in the open orders screen to bring those items to the top of the open orders list.

The **Arrived** filter, in the top right corner of the open orders screen, allows you to easily show which customers checked in as arrived, either by app or by phone.

| Promise Time Custa | omer Name  | hone Number     | heckin Time            | SHO        | IA):WC   | Open           | Closed Future     | Arrived                |
|--------------------|------------|-----------------|------------------------|------------|----------|----------------|-------------------|------------------------|
| 8 Orders           | Checked In | ICheck In Timel | Vehicle                | I Source I | Mode     | l Guest        | I Address         | 1 to 8 of 8<br>I Conta |
|                    | - 🐝        | 7:24:47 PM      |                        | Counter    | Walk In  | 8              | No Address        |                        |
| 1                  | **         | 3:56:16 PM      | Honda                  | Counter    | Curbside | CHITPRINT TEST | 41 Shadow Wood Ct | (837) 53               |
| 3                  | ***        | 3:56:08 PM      |                        | Phone      | Call In  | Quynh Nhu      | 3 Bell Ct         | (817) 34               |
| 4                  | **         | 2:52:50 PM      | Honda Camry<br>(White) | Counter    | Curbside | Aaa API        | 41 Shadow Wood Ct | (837) 53               |
|                    |            |                 | Maxda Test<br>(Yellow) | Counter    | Curbside | 3TEST 3API     | 41 Shadow Wood Ct | (837) 53               |
| 1                  |            |                 | Honda Camry<br>(White) | Phone      | Call In  | Aaa API        | 41 Shadow Wood Ct | (837) 53               |
| 1                  |            |                 | Make Model<br>(Color)  | Counter    | Curbside | Nhung Nhung    | 41 Shadow Wood Ct | (827) 52               |
|                    |            |                 | Cas                    | Phone      | Delivery | 6API 6AFDAF    | 41 Shadow Wood Ct | (837) 53               |

Figure 19 Open Orders Screen Showing Checked In Column

- 1. Navigate to the **Pick Up screen** to view open orders.
- 2. Click **Arrived** to sort the open orders screen to show only those customers who checked in as arrived.

| ρ           | sea              | rch       |              |              |                 |                         |      |         |   |          |   |            |        | 0                 |
|-------------|------------------|-----------|--------------|--------------|-----------------|-------------------------|------|---------|---|----------|---|------------|--------|-------------------|
| Pror<br>Orc | mise Tin<br>1ers | ne) Custi | smer Name) ( | Phone Number | CheckIn Time    |                         | SHOW |         |   | ) Oper   | • | Closed     | Future | Arrived<br>1 to 1 |
|             | \$               | I Visits  | Location     | I Checked In | ICheck In Timel | Vehicle                 |      | Source  | Т | Mode     | 1 | Guest      |        | Address           |
|             |                  | 1         | Spot2        | - 🐇          | 1:30:17 PM      | Mercedes Suv<br>(White) |      | Counter |   | Curbside |   | QUYNH API  | 41 Sh  | adow Wood Ct      |
|             |                  |           |              | 24           | 12:52:36 PM     |                         |      | Phone   |   | Delivery |   | 2nhu 28SP2 | 41 Sh  | adow Wood Ct      |

Figure 20 Open Orders Screen Filtered to Show Only Arrived Orders

| Curb Side<br>7                                          |
|---------------------------------------------------------|
| Brenden Thomas<br>(770) 662-6002<br>Customer Visits: 77 |
| Promíse Time: 1:29<br>PM                                |
| Vehicle: Blue Dodge<br>Caravan                          |
| Order Notes:<br>Ice down beverages                      |
| Jber Cafe                                               |

Figure 21 Curb Side Chit

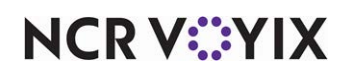

© 2025 NCR Voyix. All rights reserved. NCR Voyix — Confidential Use and Disclose Solely Pursuant to Company Instructions Curbside Ordering, Feature Focus Guide

NCR Voyix welcomes your feedback on this document. Your comments can be of great value in helping us improve our information products. Please contact us using the following email address: Documentation.HSR@NCRVoyix.com

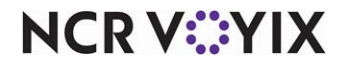